# ้วิธีการตรวจสอบรายวิชาที่เปิดสอนประจำภาค (รูปแบบที่หนึ่ง)

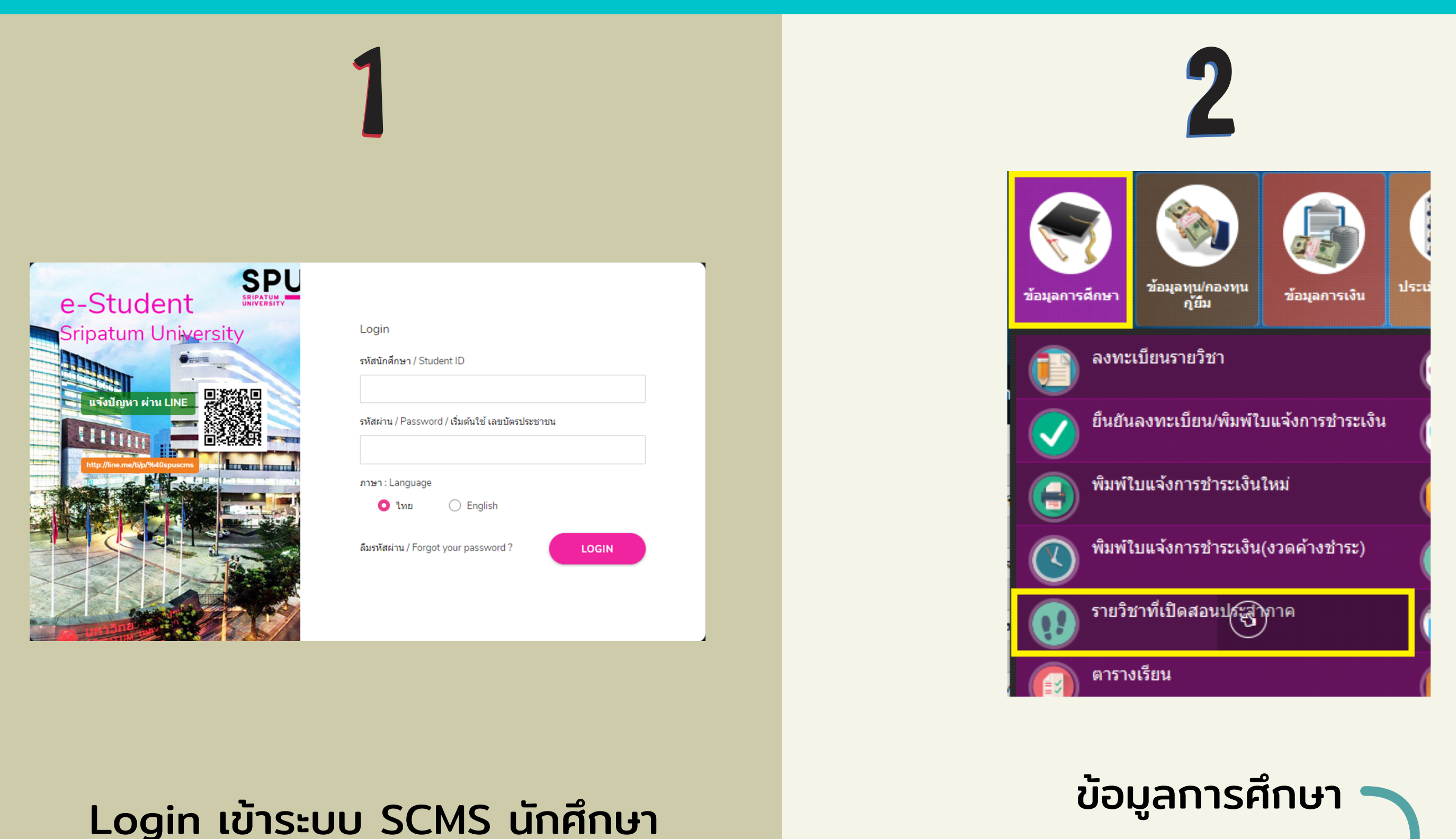

http://studentscms.spu.ac.th/

| ภาคการศึกษา | 1       | ~ |   |
|-------------|---------|---|---|
| ปีการศึกษา  | 2562    |   |   |
| កលះ         | ทั้งหมด |   | ~ |
| รหัสวิชา    |         |   |   |
|             | Submit  |   |   |
|             |         |   |   |

| 1/2562<br>คณะ ที้<br>รหัสวิชา <mark>N</mark> | ັ້ນກມດ<br>IAT154 Submit  |         |         | ~      |         |   |             |                |            |           |            |           |                 |
|----------------------------------------------|--------------------------|---------|---------|--------|---------|---|-------------|----------------|------------|-----------|------------|-----------|-----------------|
|                                              |                          |         |         |        |         |   | ภาคการศึกษา | n 1/2562       |            |           |            |           |                 |
|                                              |                          | กลุ่ม   |         |        |         |   |             |                | การสอบก    | ลางภาค    | การสอบเ    | ไลายภาค   |                 |
| รหัสวิชา                                     | ขื่อวิชา                 | ทฤษฎี ป | ໄງ້ນໍດີ | รับ ลง | คงเหลือ |   | วัน-เว      | ลา - ห้องเรียน | วันที่     | เวลา      | วันที่     | เวลา      | ผู้สอน          |
| ::บางเขน::                                   | 1                        |         |         |        |         |   |             |                |            |           |            |           |                 |
| MAT154                                       | ทักษะการคิดทางคณิตศาสตร์ | 001     |         | 80 77  | 3       | м | 1500-1640   | 05-0707        | 07/10/2019 | 1330-1630 | 09/12/2019 | 1330-1630 | อ่านาจ วังจีน   |
|                                              |                          | 002     |         | 80 72  | 8       | М | 1500-1640   | 05-0702        | 07/10/2019 | 1330-1630 | 09/12/2019 | 1330-1630 | ธัญกร คำแวง     |
|                                              |                          | 003     |         | 80 72  | 8       | М | 0900-1040   | 05-0703        | 07/10/2019 | 1330-1630 | 09/12/2019 | 1330-1630 | พิมพ์พร ฟองหล่ำ |
|                                              |                          | 004     |         | 80 66  | 14      | м | 1100-1240   | 05-0707        | 07/10/2019 | 1330-1630 | 09/12/2019 | 1330-1630 | พิมพ์พร ฟองหล่ำ |

รายวิชาที่เปิดสอนประจำภาค

ใส่ภาคการศึกษา ปีการศึกษา และรหัสวิชา ที่นักศึกษาต้องการตรวจสอบ (ไม่ต้องเลือกคณะ)

na Submit

รายวิชาที่เปิดสอน จะพบข้อมูลกลุ่มเรียนที่เปิด จำนวนที่นั่งต่อกลุ่ม จำนวนที่นั่งใช้ไปแล้ว จำนวนที่นั่งคงเหลือ วันเวลาเรียน ห้องเรียน วันเวลาสอบ รวมถึงอาจารย์ผู้สอน

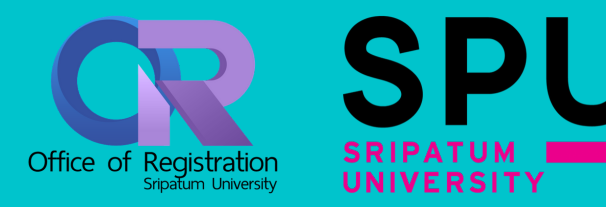

## ้วิธีการตรวจสอบรายวิชาที่เปิดสอนประจำภาค (รูปแบบที่สอง)

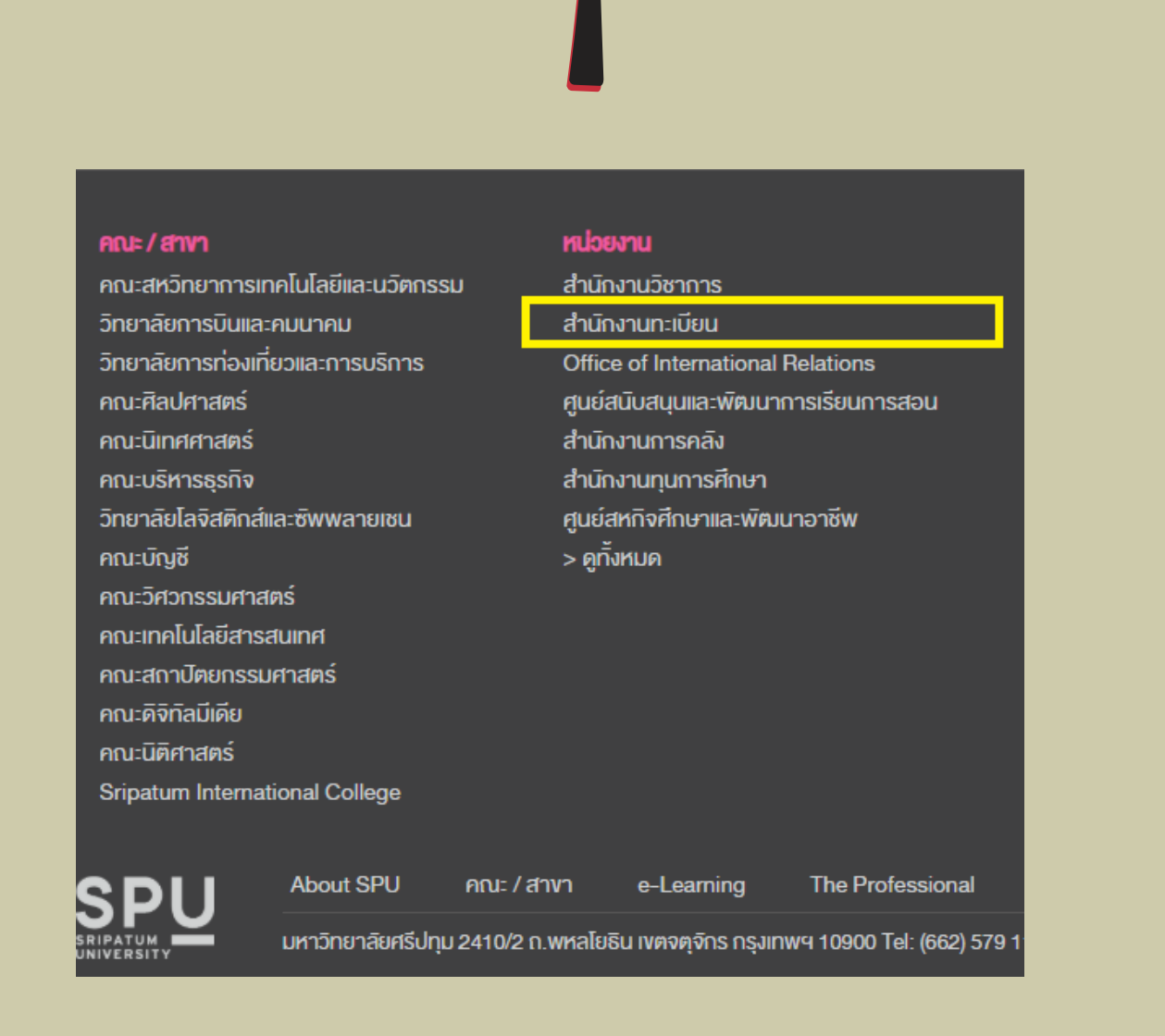

เข้า website : <u>www.spu.ac.th</u>
สำนักงานทะเบียน

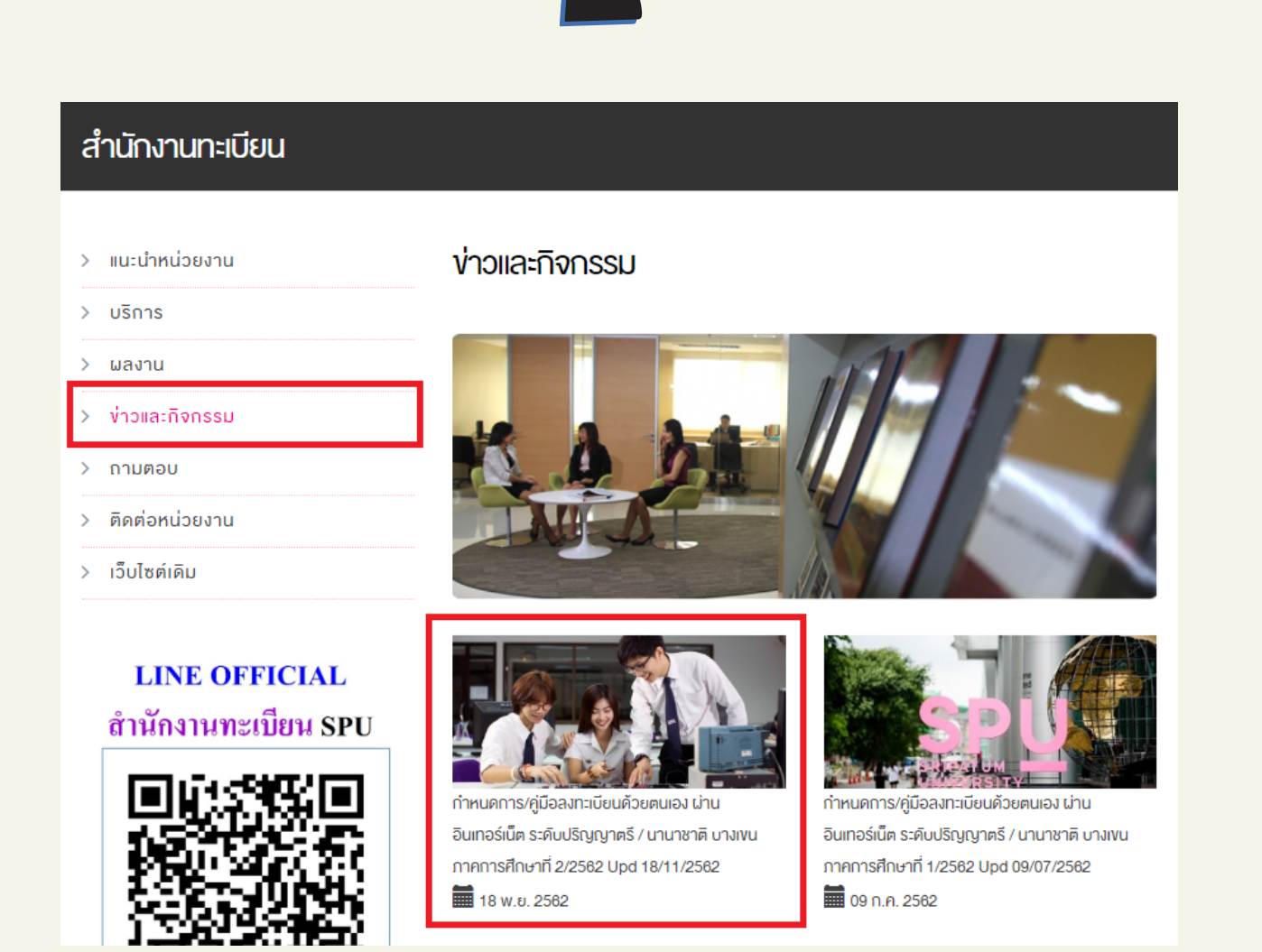

- 1. ข่าวและกิจกรรม
- กำหนดการ/คู่มือลงทะเบียนด้วยตนเอง ผ่านอินเทอร์เน็ตในภาคการศึกษาปัจจุบัน

#### ข่าวและกิจกรรมหน่วยงาน

- > บริการ
- > ผลงาน
- > ง่าวและกิจกรรม
- > ถามตอบ
- > ติดต่อหน่วยงาน
- > เว็บไซต์เดิม

LINE OFFICIAL สำนักงานทะเบียน SPU

ค่มือนักศึกษา

2562

เการสอเ

| 18/11/2562 |
|------------|
|            |

กำหนดการ/คู่มือลงทะเบียนด้วยตนเอง ผ่านอินเทอร์เน็ต ระด้

ปริญญาตรี / นานาชาติ บางเงน ภาคการศึกษาที่ 2/2562 U

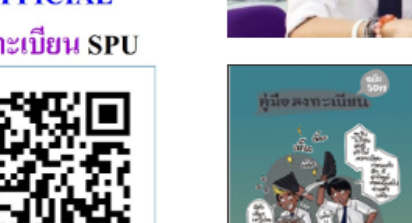

| piterara and a                                            | <<คู่มือลงทะเบียน                               |  |
|-----------------------------------------------------------|-------------------------------------------------|--|
|                                                           | <<ขั้นตอนการลงทะเบียน                           |  |
| รายวิชาที่เปิดสอน SPU<br>ประจำภาค 2/2562<br>ปริญญาตรี 🥵   | <<รายวิชาที่เปิดสอนประจำภาค<br>2/2562 ปริญญาตรี |  |
| อาม<br>ความหมายอักษรย่อใน<br>ภู่มือรายวิชาที่เปิดสอน<br>ญ | <<ความหมายอักษรย่อใน<br>คู่มือรายวิชาที่เปิดสอน |  |

## 1. รายวิชาที่เปิดสอนประจำภาค

## นักศึกษาสามารถตรวจสอบรายวิชาที่เปิด สอนประจำภาคได้ทั้งหมด

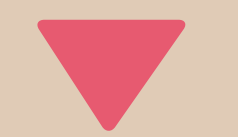

|   |        | มหาวิทยาฉัยสรีปทุม<br>รายวิชาที่เปิดฮอนประจำภาด (คู่มีอ) ภาดการศึกษา 2/2562 |     |         |   |             |         |              |             |            |             |                                       |
|---|--------|-----------------------------------------------------------------------------|-----|---------|---|-------------|---------|--------------|-------------|------------|-------------|---------------------------------------|
|   | CODE   | COURSE TITLE                                                                |     | SECTION |   | TIME        | ROOM    | EXAM MIDTERM |             | EXAM FINAL |             | REMARK                                |
|   |        |                                                                             | LEC | LAB     | 1 |             |         | DATE         | TIME        | DATE       | TIME        |                                       |
| I | ABM202 | ภาบาอังกฤบเพื่อเตรียมความพร <sup>้</sup> อมสำหรับงานในอุดสาหกรรมการบิน      | 001 |         | т | 15.00-17.30 | 09-0803 | 02/03/2563   | 13.30-16.30 | 12/05/2563 | 09.00-12.00 | คณะ:02 สาขาวิชา:0237 รอบ:05 ชั้นปี 61 |
|   | ABM209 | การจัดการชุรกิจการบินเบื้องต <sup>ุ</sup> ้น                                | 001 |         | w | 09.00-11.30 | 09-0803 | 02/03/2563   | 09.00-12.00 | 13/05/2563 | 13.30-16.30 | คณะ:02 สาขาวิชา:0244 รอบ:05 ชั้นปี 62 |
|   | ABM271 | การพัฒนาบุคลิกภาพสำหรับพนักงานในธุรกิจการบิน                                | 001 |         | т | 12.00-14.30 | 09-1006 | 06/03/2563   | 09.00-12.00 | 11/05/2563 | 09.00-12.00 | คณะ:02 สาขาวิชา:0237 รอบ:05 ชั้นปี 61 |
|   | ABM312 | การจัดการลูกค้าสัมพันธ์ทางธุรกิจการบิน                                      | 001 |         | w | 15.00-17.30 | 05-0702 | 06/03/2563   | 09.00-12.00 | 08/05/2563 | 13.30-16.30 | คณะ:02 สาขาวิชา:0237 รอบ:05 ชั้นปี 60 |
|   | ABM361 | การสำรองที่นั่งและการออกบัตร โดยสาร                                         | 001 |         | т | 15.00-17.30 | 05-0702 | 05/03/2563   | 13.30-16.30 | 14/05/2563 | 09.00-12.00 | คณะ:02 สาขาวิชา:0237 รอบ:05 ชั้นปี 60 |
|   | ABM362 | กฎหมายและข้อกำหนดเกี่ยวกับการบิน                                            | 001 |         | s | 12.00-14.30 | 05-0703 | 03/03/2563   | 13.30-16.30 | 12/05/2563 | 13.30-16.30 | กณะ:02 สาขาวิชา:0237 รอบ:05 ชั้นปี 60 |

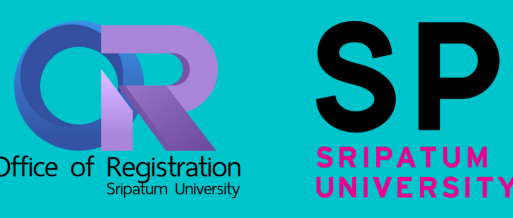